## Hier geht es um die Software Installation von Programmen mit Yast

Zuerst öffnet man das Startmenü unten rechts.

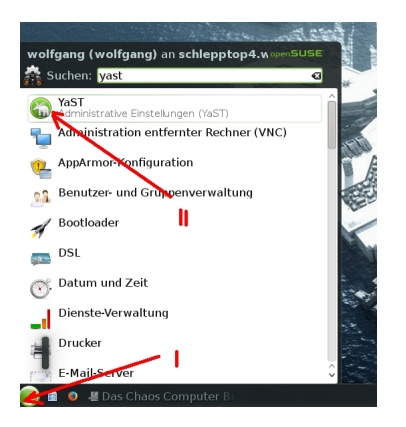

Man kann auch in der Suchmaske ganz oben yast eingeben dann wird das Symbol in der Startleiste angezeigt.

| YaSTkortroitzentrum @ schepptop4 worgkroup   Suche   Suche   Software   Hardware   System   Netzwerkgeräte   Sicherheit und Benutz   Virtualisierung   Sicherheit und Benutz   Sicherheit und Benutz   Sicherheit und Benutz   Sicherheit und Benutz   Sicherheit und Benutz   Sicherheit und Benutz   Sicherheit und Benutz   Sicherheit und Benutz   Sicherheit und Benutz   Sicherheit und Benutz   Sicherheit und Benutz   Sicherheit und Benutz   Sicherheit und Benutz   Software Installieren oder löschen   Software-Repositories   Hardware   Software-Repositories   Hardware   Datei Paket Konfiguration Abhängigkeiten | en" dann kommt das nächste Menüfenster<br>YaST2<br><u>Optionen Ex</u> tras <u>H</u> ilfe                                                                                                    |
|----------------------------------------------------------------------------------------------------|----------------------------------------------------------------------------------------------------|
| Anzeigen - Suchen <u>R</u> PM-Gruppen Installations                                                                                                    | süberblick                                                                                                    |
| thunderbird - Suchen                                                                                                    | v:Pakat :7                                                                                                    |
| Suchen in    Suchen in   Schlüsselwörter   Schlüsselwörter   Zusammenfassung   Beschreibung   RPM "Bietet An"   RPM "Benötigt"   Dateiliste                                                                                                    | MozillaThunderbird The MozillaThunderbird-translations-comm Common Common C |
| Such <u>m</u> odus:                                                                                                    |                                                                                                    |
| Enthält -                                                                                                    | Beschreibung Technische Daten Abhängigkeiter                                                                                                    |
| Groß-/Kleinschreibung                                                                                                    | MozillaThunderbird - The Stand-Alone Mozill<br>Component                                                                                                    |
|                                                                                                    | Mozilla Thunderbird is a redesign of the Mozilla<br>component. It is written using the XUL user in<br>language and designed to be cross-platform. It<br>alone application instead of part of the Mozilla<br>application suite.                                                                                                    |
|                                                                                                    | Ab <u>b</u> rechen                                                                                                    |
| activitions fall habe ich Thunderhird nachingtalliert                                                                                                    | Enigmail collta man aret ainmal night                                                                                                    |

Instatisenen Fall habe ich Thunderbird nachinstalliert. Enigmail sollte man erst einmal nicht

| 😞 🕑 Geänderte Pakete                                                |                       |
|---------------------------------------------------------------------|-----------------------|
| Automatische Änderungen                                             |                       |
| Zusätzlich zu Ihrer manuellen Auswahl wurden folgende Pakete geände | rt, um Abhängigkeite  |
| Automatische Änderungen                                             |                       |
| Paket Zusammenfassung Installie                                     | ert (Verfügbar)       |
| MozillaThunderbird-translations-comm Common transla 31.3.0-         | 70.39.3 (31.4.0-70.43 |
|                                                                     |                       |
|                                                                     |                       |
|                                                                     |                       |
|                                                                     |                       |
|                                                                     |                       |
|                                                                     |                       |
|                                                                     |                       |
|                                                                     |                       |
|                                                                     |                       |
| <u>Fortfahren</u> Ab <u>b</u> r                                     | echen                 |

ausgid köistnen of alitiva die pakiole the stabilisete. Die Abhängikeiten werden dabei automatisch

| •)                                                                                                    | YaST2                                                                                                    | NAMES OF THE PARTY OF THE PARTY OF           |
|----------------------------------------------------------------------------------------------------|----------------------------------------------------------------------------------------------------|----------------------------------------------|
|                                                                                                    |                                                                                                    |                                              |
| Installation dur                                                                                                    | chführen                                                                                                    |                                              |
| Ausgeführte Aktionen:                                                                                                    |                                                                                                    |                                              |
| MozillaThunderbird wird her<br>Delta-RPM ./x86_64/MozillaT<br>heruntergeladen (Download<br>Delta-RPM wird angewendet<br>update/x86_64/MozillaThund | untergeladen (Downloadgröße 29,0<br>Thunderbird-31.3.0_31.4.0-70.39.3_<br>größe 6,68 MB)<br>:: /var/cache/zypp/packages/repo-<br>derbird-31.3.0_31.4.0-70.39.3_70.4 | 7 MB)<br><sub>.</sub> 70.43.1.x86_64.drpm wi |
| /var/cache/zypp/packages/re                                                                                                    | po-update/x86_64/MozillaThunderbi<br>0%                                                                                                    | ird-31.3.0_31.4.0-70.39.3                    |
|                                                                                                    |                                                                                                    |                                              |
| Pakete werden installiert (                                                                                                    | Verbleibend: 126,44 MB, 2 Pakete)                                                                                                    |                                              |
|                                                                                                    |                                                                                                    |                                              |
|                                                                                                    | 0%                                                                                                    |                                              |
| Hilfe                                                                                                    | 0%                                                                                                    | Abbrechen Zur                                |
| Hilfe                                                                                                    | 0%                                                                                                    | <u>Abbrechen</u> <u>Zuri</u>                 |